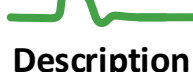

This document describes the installation and basic configuration of the grafana application. The program ("Sample\_grafana" for IPLOG-G2-05-BI8.1 with TH2 sensor connected) is runs in iplog, which stores the temperature sensor value into a local mysql database every minute. Furthermore, every change of digital input 1 is stored in the database. If the temperature exceeds the set limit, the OC2 output is activated. If IN1 is deactivated, the OC1 output is activated.

### Installation

For installation of the package you need to have IPLOG connected to the Internet. In this example, the displayed data is stored directly in IPLOG and therefore it is necessary to install the metel-datalogger package in addition to the grafana package.

1) Run the putty and log in to the IPLOG unit as root user. Type the command "opkg update".

```
root@iplog:~# opkg update
Downloading http://www.iplog.eu/opkg/base/Packages.gz.
Updated source 'base'.
Downloading http://www.iplog.eu/opkg/firmware/Packages.gz.
Updated source 'firmware'.
root@iplog:~#
```

You can use the *"opkg list"* command to display a list of all available packages.
Write command *"opkg install grafana*" to install and run the grafana application.

root@iplog:~# opkg install grafana Installing grafana (6.0.2-9324.091125600) on root. Downloading http://www.iplog.eu/opkg/base/grafana\_6.0.2-9324.091125600\_all.ipk. Installing glibc-lib (2.23.0-9324.091084411) on root. Downloading http://www.iplog.eu/opkg/base/glibc-lib\_2.23.0-9324.091084411\_all.ipk. Configuring glibc-lib. Configuring grafana. Starting grafana: OK root@iplog:~#

3) Write "opkg install metel-datalogger". This will install the datalogger and mysql package.

```
root@iplog:~# opkg install metel-datalogger
Installing metel-datalogger (0.0.1-9362.100141408) on root.
Downloading http://www.iplog.eu/opkg/base/metel-datalogger_0.0.1-9362.100141408_all.ipk.
Installing mysql (5.1.73-9667) on root.
Downloading http://www.iplog.eu/opkg/base/mysql 5.1.73-9667 all.ipk.
Installing libstdc++ (0.0.6-9667) on root.
Downloading http://www.iplog.eu/opkg/base/libstdc++ 0.0.6-9667 all.ipk.
Configuring libstdc++.
Configuring mysql.
creating user mysql
Starting mysql...done.
Configuring metel-datalogger.
Creating or updating database
: Waiting for MySQL to start
190723 07:23:05 mysqld_safe Logging to '/mnt/data/mysql/iplog.err'.
190723 07:23:05 mysqld safe Starting mysqld daemon with databases from /mnt/data/mysql
Starting metel-datalogger-asyncd:
Checking data...
datalogger.data ins
note : The storage engine for the table doesn't support check
datalogger.data_int_day
                                                    OK
datalogger.data_int_hour
                                                    OK
datalogger.data_int
                    min
                                                    OK
datalogger.data_int
                                                    OK
                    raw
datalogger.data int
                    sec
                                                    OK
                                                    OK
datalogger.data_str_raw
datalogger.keys
                                                    OK
datalogger.options
                                                    OK
OK
root@iplog:~#
```

www.metel.eu

4) You can easily verify the installed packages via the IPLOG web interface.

Installed packages: glibc-lib - 2.23.0-9324.091084411 grafana - 6.0.2-9324.091125600 libstdc++ - 0.0.6-9667 metel-datalogger - 0.0.1-9362.100141408 mysql - 5.1.73-9667

6) Set the correct time in the IPLOG unit, preferably using an NTP server.

7) Upload, modify (according to your available variables) and run the "Sample\_Grafana" program in the IPLOG unit.

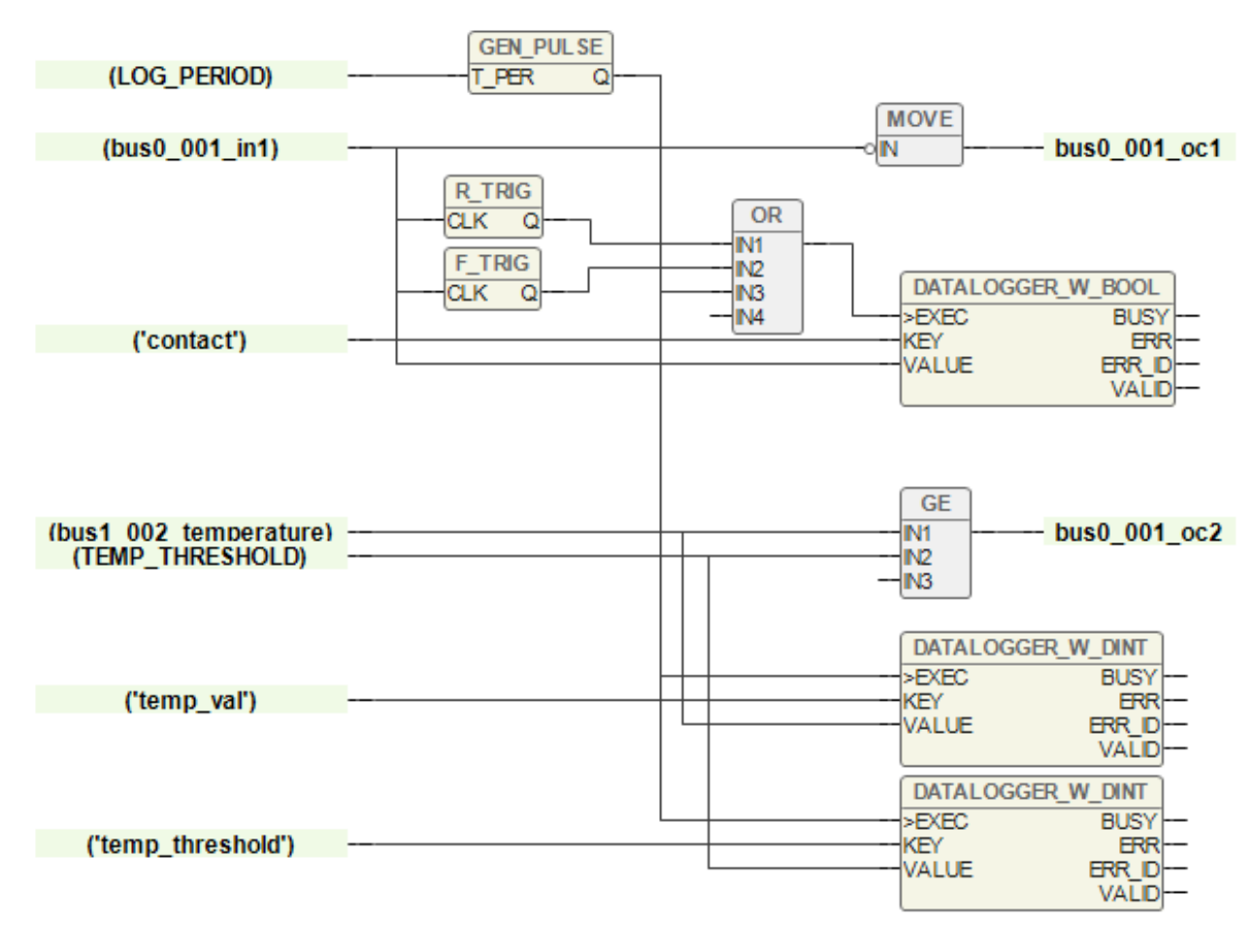

### Configuration

Before running and configuring Grafana, it is necessary to create a user in the mysql with permission to the datalogger database.

1) Run putty.exe, log in as a root user to iplog and write the command "mysql".

2) Write command "CREATE USER 'grafana' IDENTIFIED BY 'grafana';"

3) Write command "GRANT SELECT ON datalogger.\* TO 'grafana'@'localhost' IDENTIFIED BY 'grafana';" and next command "exit".

```
login as: root
root@iplog:~# mysql
Welcome to the MySQL monitor. Commands end with ; or g.
Your MySQL connection id is 74
Server version: 5.1.73 Source distribution
Copyright (c) 2000, 2013, Oracle and/or its affiliates. All rights reserved.
Oracle is a registered trademark of Oracle Corporation and/or its
affiliates. Other names may be trademarks of their respective
owners.
Type 'help;' or '\h' for help. Type '\c' to clear the current input statement.
mysql> CREATE USER 'grafana' IDENTIFIED BY 'grafana';
Query OK, 0 rows affected (0.00 sec)
mysql> GRANT SELECT ON datalogger.* TO 'grafana'@'localhost' IDENTIFIED BY 'grafana';
Query OK, 0 rows affected (0.01 sec)
mysql> exit
Bye
root@iplog:~#
```

4) By default the grafana runs on port 3000, enter IP\_address\_iplog: 3000 in the browser.5) Fill in the default credentials *"admin"*, *"admin"* and change your password.

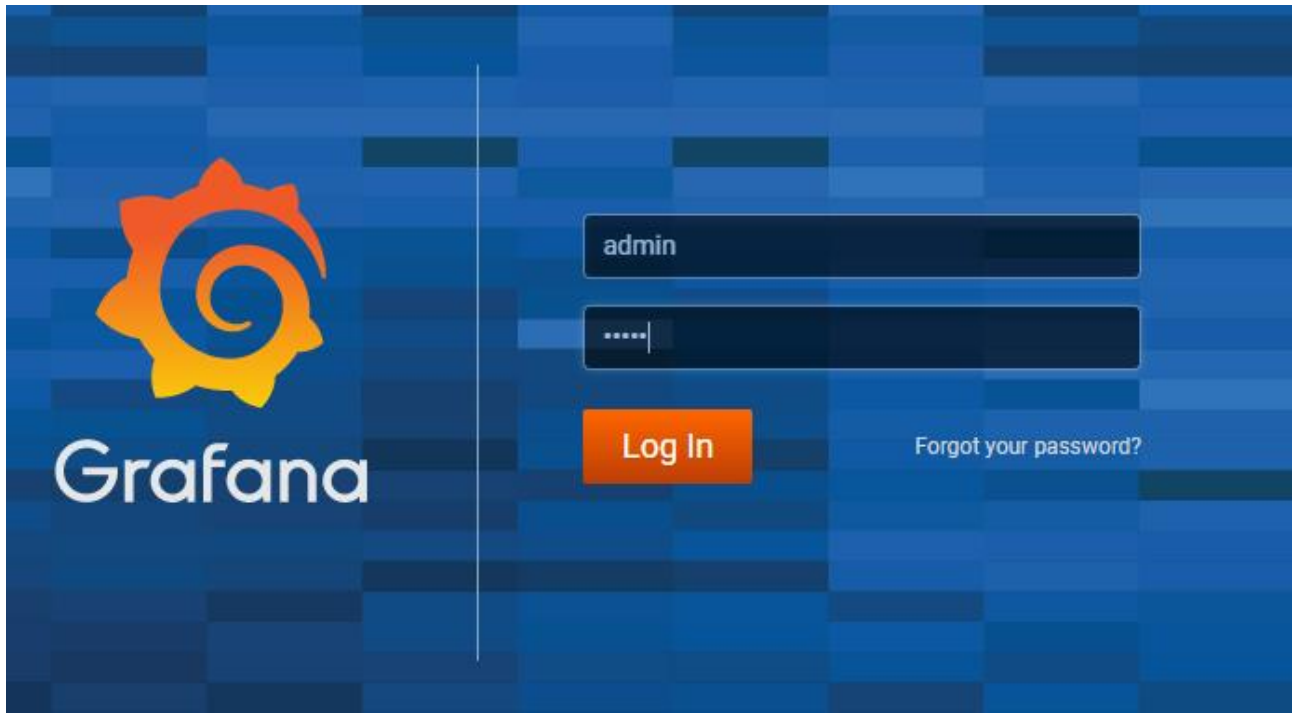

#### 6) Click on the icon Add data source.

| $\bigotimes$ ——— |                 |
|------------------|-----------------|
| Install Grafana  | Add data source |
|                  |                 |

7) Select MySQL.

| Configue<br>Organization | uration<br>: Main Org. |               |               |            |          |               |  |
|--------------------------|------------------------|---------------|---------------|------------|----------|---------------|--|
| 😂 Data Sources           | 🛓 Users 🛛 🌡 Teams      | 🗲 Plugins     | 幸 Preferences | 🔦 API Keys |          |               |  |
|                          |                        | Choose        | data source t | type       |          |               |  |
|                          |                        | Q Filter by n |               |            |          |               |  |
| Azure N                  | Monitor                |               | loudWatch     |            |          | Elasticsearch |  |
| Graphit                  | te                     |               | nfluxDB       |            | <b>!</b> | Loki          |  |
| Micros                   | oft SQL Server         | Musqt, M      | /ySQL         |            | N        | OpenTSDB      |  |
| Postgr                   | eSQL                   | <b>C</b>      | Prometheus    |            |          | Stackdriver   |  |
| TestDa                   | ta DB                  |               |               |            |          |               |  |

8) Fill in the following login data to MySQL database in IPLOG. Name - Name for setting MySQL connection.

MySQL Connection Host: **127.0.0.1:3306** 

Database: datalogger

User: grafana

Password: grafana

The user and password entered in section 2, section Configuration.
You can leave the other settings at the default values.

| MySQL Connection |                |              |   |  |  |  |  |  |
|------------------|----------------|--------------|---|--|--|--|--|--|
| Host             | 127.0.0.1:3306 |              |   |  |  |  |  |  |
| Database         | datalogger     |              |   |  |  |  |  |  |
| User             | grafana        | Password     |   |  |  |  |  |  |
| TLS Client Auth  |                | With CA Cert | 3 |  |  |  |  |  |
| Skip TLS Verify  |                |              |   |  |  |  |  |  |
| Skip TLS Verify  |                |              |   |  |  |  |  |  |

9) Verify the database connection by clicking the button **Save and Test**.

| Name             | 0                        | MySQL_          | Iplog               |                     | Default      |               |               |               |                    |                            |  |
|------------------|--------------------------|-----------------|---------------------|---------------------|--------------|---------------|---------------|---------------|--------------------|----------------------------|--|
|                  |                          |                 |                     |                     |              |               |               |               |                    |                            |  |
| MySQL Conr       | MySQL Connection         |                 |                     |                     |              |               |               |               |                    |                            |  |
| Host             | 127.0                    | .0.1:3306       | j                   |                     |              |               |               |               |                    |                            |  |
| Database         | datal                    | ogger           |                     |                     |              |               |               |               |                    |                            |  |
| User             | grafa                    | na              | Password            |                     |              |               |               |               |                    |                            |  |
| TLS Client Auth  |                          |                 | With CA Cert        | 8                   |              |               |               |               |                    |                            |  |
| Skip TLS Verify  |                          |                 |                     |                     |              |               |               |               |                    |                            |  |
|                  |                          |                 |                     |                     |              |               |               |               |                    |                            |  |
| Connection limit | \$                       |                 |                     |                     |              |               |               |               |                    |                            |  |
| Max open         |                          | ited 🚯          |                     |                     |              |               |               |               |                    |                            |  |
| Max idle         |                          | 0               |                     |                     |              |               |               |               |                    |                            |  |
| Max lifetime     |                          | 0 🚯             |                     |                     |              |               |               |               |                    |                            |  |
|                  |                          |                 |                     |                     |              |               |               |               |                    |                            |  |
| MySQL deta       | lls                      |                 |                     |                     |              |               |               |               |                    |                            |  |
| Min time interva | il 1                     | 0s 🚯            |                     |                     |              |               |               |               |                    |                            |  |
|                  |                          |                 |                     |                     |              |               |               |               |                    |                            |  |
| User Perm        | nissior                  |                 |                     |                     |              |               |               |               |                    |                            |  |
| The detebac      |                          | '<br>hauld anbi | be granted OFLEO    | T permissions on th |              | databaaa 9    | tobles you w  | ant to guard  | Orafana daga       | not validate that          |  |
| queries are s    | afe so q                 | ueries car      | n contain any SQL s | tatement. For exam  | nple, statem | ents like u   | use otherdb;  | and DROP TA   | BLE user; W        | vould be executed. To      |  |
| protect again    | st this v                | ve Highly I     | recommmend you (    | create a specific M | ySQL user w  | ith restricte | ed permission | s. Checkout t | he <u>MySQL Da</u> | <u>ita Source Docs</u> for |  |
|                  | 10011.                   |                 |                     |                     |              |               |               |               |                    |                            |  |
|                  |                          |                 |                     |                     |              |               |               |               |                    |                            |  |
| 🗸 Databa         | ✓ Database Connection OK |                 |                     |                     |              |               |               |               |                    |                            |  |
|                  |                          |                 |                     |                     |              |               |               |               |                    |                            |  |
|                  |                          |                 |                     |                     |              |               |               |               |                    |                            |  |
| Save & Test      | Save & Test Delete Back  |                 |                     |                     |              |               |               |               |                    |                            |  |
|                  |                          |                 |                     |                     |              |               |               |               |                    |                            |  |

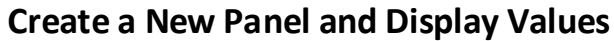

1) Click the + button on the left and select Create Dashboard.

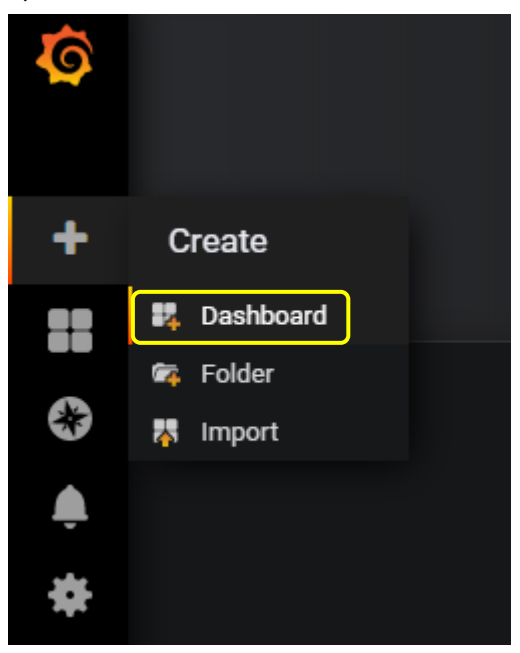

#### 2) Select option Add Query.

| 📲 🕂 New Panel |           |                      | × |
|---------------|-----------|----------------------|---|
|               |           |                      |   |
|               |           |                      |   |
|               |           |                      |   |
|               | ۲         |                      |   |
|               | Add Query | Choose Visualization |   |
|               |           |                      |   |
|               | Conver    | rt to row            |   |
|               |           |                      |   |
|               |           |                      |   |

3) Select the default database connection. Now you can use the built-in builder for MySQL query or switch to SQL editing and write your own SQL query that will display the data.

|            | Que | ries to         | ⊾à M  | ySQL_Iplog       |             |        |               |    |          |                |  |
|------------|-----|-----------------|-------|------------------|-------------|--------|---------------|----|----------|----------------|--|
|            |     |                 | ui M  | ySQL_lplog       | *           |        |               |    |          |                |  |
| Ÿ          | - A |                 | 🤐 de  | efault           |             |        |               |    |          |                |  |
|            |     | FROM            | 9-    | Grafana<br>Mixed |             | time   | Metric column | 0  | none     |                |  |
| Ĭ          |     | SELECT          | COIL  | imn: vaiue       | -           |        |               |    |          |                |  |
| ( <b>*</b> |     | WHERE           | Mac   | ro: \$timeFilte  | r +         |        |               |    |          |                |  |
|            |     | GROUP BY        | +     |                  |             |        |               |    |          |                |  |
| ( .        |     | Format as       | Time  | e series 🔹       | Edit SQL    | Show H | lelp ►        |    |          |                |  |
|            |     |                 |       |                  |             |        |               |    |          |                |  |
|            | N   | lin time interv | /al 🛈 |                  | Relative ti | me     |               | Ti | me shift | Hide time info |  |
|            |     |                 |       |                  |             |        |               |    |          |                |  |

To add another query, use the Add Query button. In this example, there is one SQL query for the current temperature value and the other for displaying the required temperature.

| ٠      | New dashboard -                                                                                                    |         |                                    |
|--------|----------------------------------------------------------------------------------------------------|---------|------------------------------------|
|        | Panel Tibe                                                                                                    |         |                                    |
| 30.8   |                                                                                                    |         |                                    |
| 30.6 — |                                                                                                    |         |                                    |
| 30.4   |                                                                                                    |         |                                    |
| 30.2 — |                                                                                                    |         |                                    |
| 30.0 — |                                                                                                    |         |                                    |
| 29.8   |                                                                                                    |         |                                    |
| 0      | 0550 0519 0520 0550 0540 0550 0540 0550 0540 0520 052                                                                                                    | 09:50 1 | 2:00 10:10 10:20 10:30 10:40 10:50 |
| - 1410 | eterolo di penut - russona spas                                                                                                    |         |                                    |
|        | Queries to 🖂 MySqL.lplog 🔹                                                                                                    |         | Add Query Query Inspector ?        |
|        |                                                                                                    |         |                                    |
| Ŷ      |                                                                                                    |         |                                    |
|        | SELECT<br>ts as time_sec,<br>'Valsaumd /val_cnt / 10 as value,<br>'Noasured temperature' as metric<br>FAOH data_int_min<br>WeERE 'key_id' = (SELECT 'id' FROM 'keys' WEERE 'key'='temp_val') AND \$unixEpochFilter(ts)<br>UBDER UP ts ASC |         |                                    |
|        | Format as Time series   Query Builder Show Helps Generated SQL+                                                                                                    |         |                                    |
| )      |                                                                                                    |         |                                    |
|        | SELECT<br>St as time_SAC_<br>vol_som / vol_cnt / 10 as value,<br>"Poladownat teplota" as metric<br>FROM data_int_win<br>MMEE 'key_id" « SELECT 'id' FROM 'keys' MMERE 'key'='temp_threshold') AND \$unixEpochFilter(ts)<br>OMER BY ts ASC |         |                                    |
|        | Format as Time series • Query Builder Show Help • Generated SQL •                                                                                                    |         |                                    |

The SQL query used in the example to display the current temperature.

```
SELECT
ts as time_sec,
val_sum / val_cnt / 10 as value,
'Measured Temperature' as metric
FROM data_int_min
WHERE `key_id` = (SELECT `id` FROM `keys` WHERE `key`='temp_val') AND $__unixEpochFilter(ts)
ORDER BY ts ASC
```

The SQL query used in the example to display the require temperature. SELECT ts as time\_sec, val\_sum / val\_cnt / 10 as value, 'Required Temperature' as metric FROM data\_int\_min

```
WHERE `key_id` = (SELECT `id` FROM `keys` WHERE `key`='temp_threshold') AND $__unixEpochFilter(ts)
ORDER BY ts ASC
```

data\_int\_min is a table in the datalogger database where a record with values is stored for each minute. The part of the query, where **WHERE** `key` = 'temp\_threshold', so the key string must match the correct name that is written at the datalogger block input in the program see. page 2.

### Add Next Panel

In this example, we will add another panel that will display the status of the digital input. Click the Add panel icon at the top right.

| Add pane | ☆    | Ċ     | Ð | ٥ | <b>P</b> | ② Last 6 hours Refr | resh every 5s | Q     | 3       |
|----------|------|-------|---|---|----------|---------------------|---------------|-------|---------|
| www      | .met | el.eu |   |   |          | 7/8                 | ww            | vw.ip | olog.eu |

Select Add Query and enter a SQL query to read the current value from the mysql database. SELECT

ts as time\_sec, val\_max as value, 'Input' as metric FROM data\_int\_sec WHERE `key\_id` = (SELECT `id` FROM `keys` WHERE `key`='contact') AND \$\_\_unixEpochFilter(ts) ORDER BY ts ASC

Select visualizations on the left and choose Singlestat, select the current value and set the thresholds.

| Visualization Q                         |                    |                    |                |  |  |  |  |  |  |
|-----------------------------------------|--------------------|--------------------|----------------|--|--|--|--|--|--|
| Graph<br>12.4<br>Gauge<br>Gauge<br>(79) | Table Text         | Heatmap Alert List | Dashboard list |  |  |  |  |  |  |
| Value                                   | Coloring           | Spark lines Gauge  |                |  |  |  |  |  |  |
| Stat Current   Font size 80%            | Background Value   | Show Show          |                |  |  |  |  |  |  |
| Prefix Font size 50% -                  | Prefix Postfix     |                    |                |  |  |  |  |  |  |
| Postfix Font size 50% -                 | Thresholds 💿 50,80 |                    |                |  |  |  |  |  |  |
| Unit none 👻                             | Colors 📕 📕 Invert  |                    |                |  |  |  |  |  |  |
| Decimals auto                           |                    |                    |                |  |  |  |  |  |  |
|                                         |                    |                    |                |  |  |  |  |  |  |
| Value Mappings                          |                    |                    |                |  |  |  |  |  |  |
| Type range to text •                    |                    |                    |                |  |  |  |  |  |  |
| Set range mappings                      |                    |                    |                |  |  |  |  |  |  |
| × From null To null Text N/A            |                    |                    |                |  |  |  |  |  |  |
| ¥ From -0.5 To 0.5 Text Open            |                    |                    |                |  |  |  |  |  |  |
| ★ From 0.5 To 1.5 Text Close            |                    |                    |                |  |  |  |  |  |  |
| + Add a range mapping                   |                    |                    |                |  |  |  |  |  |  |

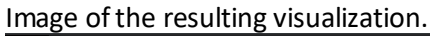

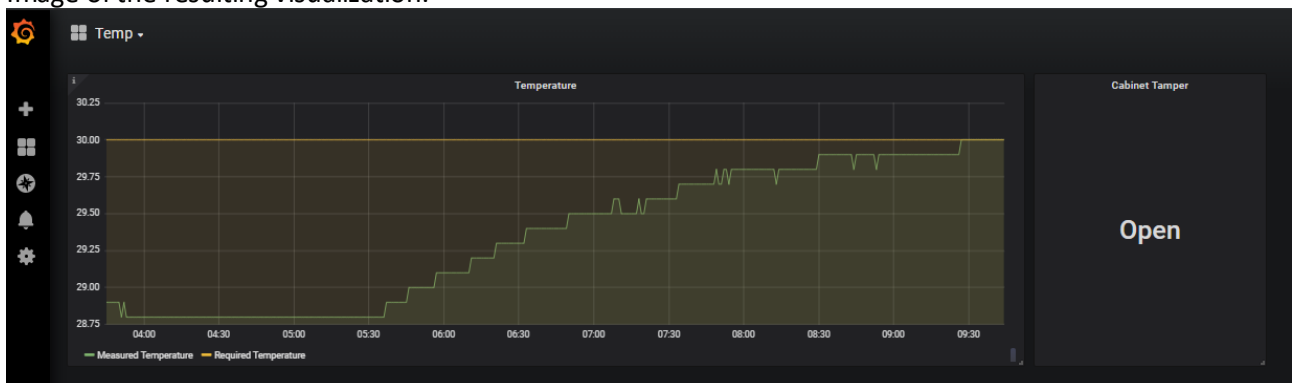

For more examples of Grafana settings and work, visit https://grafana.com.